# How to Create an Inspection Agreement

1. Login to the Citizen Access Portal <u>https://aca-prod.accela.com/CLARKCO/Default.aspx</u>

| 120                                      | - Anne                         | 1           | 1                     | And the second                   |                        |                                       |
|------------------------------------------|--------------------------------|-------------|-----------------------|----------------------------------|------------------------|---------------------------------------|
| and the second                           | Home                           | Building    | Comprehensive Plannin | ng Fire Prevention               | Public Response Office | Public Works                          |
|                                          |                                |             |                       |                                  | Annound                | cements Register for an Account Login |
| Clark County C                           | Citizen Acce                   | <u>155</u>  |                       |                                  |                        |                                       |
|                                          |                                |             |                       |                                  |                        | Search Q •                            |
| Sign In                                  |                                |             |                       |                                  |                        |                                       |
| USER NAME OF                             | E-MAIL: *                      |             |                       |                                  |                        |                                       |
|                                          |                                |             |                       |                                  |                        |                                       |
| PASSWORD: *                              |                                |             |                       |                                  |                        |                                       |
|                                          |                                |             |                       |                                  |                        |                                       |
| Forgot Passw                             | ord?                           |             |                       |                                  |                        |                                       |
|                                          |                                |             |                       | Sign In                          |                        |                                       |
| Remembe                                  | er me on thi                   | s device    |                       |                                  |                        |                                       |
|                                          |                                |             |                       | Net Desistered 2                 |                        |                                       |
|                                          |                                |             |                       | CREATE AN ACCOUNT                |                        |                                       |
| 2. Sele                                  | ct build                       | ing > sea   | rch permits.          |                                  |                        |                                       |
|                                          | - A -                          |             |                       |                                  |                        |                                       |
| And a                                    | Home                           | Building    | Comprehensive Plannin | g Fire Prevention                | Public Response Office | Public Works                          |
|                                          |                                | Apply for P | ermits                | Announcements                    | My Folders (0) 📜       | Cart (0) Account Management Logout    |
| Clark County C                           | elow for the la                | Search Per  | mits<br>vell as many  | helpful guides for using our onl | ine functions.         |                                       |
| Citizen Access Kno<br>Citizen Access Kno | wledge Base (<br>wledge Base ( | Estimate Fo | n Inspection          |                                  |                        |                                       |

3. Locate the record from the list and select amendment.

|       |                   |                             |                                                        |                                                        |                |                    |                           |             | ~ |
|-------|-------------------|-----------------------------|--------------------------------------------------------|--------------------------------------------------------|----------------|--------------------|---------------------------|-------------|---|
| Re    | cords             |                             |                                                        |                                                        |                |                    |                           | Select      | _ |
| To si | ıbmit a QAA,      | select Amendme              | ent under the Action colum                             | າກ.                                                    |                |                    |                           |             |   |
| Sh    | ow on Map         |                             |                                                        |                                                        |                |                    |                           |             |   |
| Show  | ng 1-10 of 18   [ | Download results   Add to M | Ay Folder   Add to cart                                |                                                        |                |                    |                           |             |   |
|       |                   |                             |                                                        |                                                        |                |                    |                           |             |   |
|       | Date              | Permit Number               | Permit Type                                            | Description                                            | Project Name   | Status             | Action                    | Short Notes |   |
|       | 01/17/2023        | BD23-00001                  | Air Space Only Commercial<br>Subdivision Certification | Air Space Only Commercial<br>Subdivision Certification | TEST AIR SPACE | In Review          |                           |             |   |
|       | 01/17/2023        | BD23-00002                  | Residential Building Remodel<br>Repair                 | TEST DESCRIPTION                                       | TEST NAME      | Pending Fee Workup | Pay Fees Due<br>Amendment |             |   |

Q •

Search...

### 4. Select agency selection > continue application.

#### Select an Amendment Type

Choose one of the following available amendment types. For assistance or to apply for an amendment type not listed below please contact us.

| Searc                       | ch                 |
|-----------------------------|--------------------|
| O Add People to Application | O Agency Selection |
|                             |                    |
| Continue Application »      |                    |

5. Step 1: Verify that the Applicant/Contact Information is correct.

| Agency Selection                                                                                                    |                                        |        |                   |                              |
|----------------------------------------------------------------------------------------------------|----------------------------------------|--------|-------------------|------------------------------|
| 1 Step 1                                                                                                    | 2 Review                               |        | 3 Record Issuance |                              |
| Step 1:Step 1>Page 1                                                                                                    |                                        |        |                   | * indicates a required field |
| Applicant/Contact                                                                                                    |                                        |        |                   |                              |
| To add new contacts, click the Select from Account or Add New button. To<br>Home phone:<br>Mobile Phone:<br>Work Phone:<br>Fax:<br>Edit. Remove | o edit a contact, click the Edit link. |        |                   |                              |
| ✓ Contact Addresses                                                                                                    |                                        |        |                   |                              |
| Add Address Information To edit a contact address, click the address link. Showing 0-0 of 0                                                     |                                        |        |                   |                              |
| Address Type Recipient Address                                                                                                    |                                        | Action |                   |                              |
| No records found.                                                                                                    |                                        |        |                   |                              |

6. The special inspection(s) will already be checked, select the agencies you would like to perform the inspection and then continue application.

| Inspection A     | gency Selection |                                   |                       |
|------------------|-----------------|-----------------------------------|-----------------------|
| SPECIAL INSPEC   | TIONS           |                                   |                       |
| Concrete:        |                 | Agency Selection<br>Concrete:     | Select                |
| Masonry:         |                 | Agency Selection<br>Masonry:      | Select                |
| Steel:           |                 | Agency Selection<br>Steel:        | Select                |
| Fireproofing:    |                 | Agency Selection<br>Fireproofing: | Select                |
| Wood:            |                 | Agency Selection<br>Wood:         | Select                |
|                  |                 |                                   |                       |
| Continue Applica | tion »          |                                   | Save and resume later |

7. Check the acknowledgement box > continue application.

| Agency Selection Change                                                                                                    |          |            |                              |
|----------------------------------------------------------------------------------------------------|----------|------------|------------------------------|
| 1 Step 1                                                                                                    | 2 Review | 3 Pay Fees | 4 Record Issuance            |
| Step 1:Step 1>Page 2                                                                                                    |          |            | * Indicates a required field |
| Custom Fields                                                                                                    |          |            |                              |
| PLAN ROOM ACKNOWLEDGEMENT<br>* I acknowledge that I<br>will upload plans,<br>supporting<br>documentation, and<br>attachments: |          |            |                              |
| Continue Application »                                                                                                    |          |            | Save and resume later        |

8. Review all the information > check box to agree > continue application.

| Custom Fields                                                                                                    |                  |
|----------------------------------------------------------------------------------------------------|------------------|
| PLAN ROOM ACKNOWLEDGEMENT<br>I acknowledge that I Yes<br>will upload plans,<br>supporting<br>documentation, and<br>attachments:                                                                                                    | Edit             |
| I certify that I am the owner or the owner's agent. I further certify that I have read and understand the instructions that accompany this application and that t<br>statements made as part of this application are true, complete, and correct and that no material information has been omitted. By checking the box below, I<br>and agree that I am electronically signing and filing this application. | he *             |
| Image: State of the above certification.       Date: 0                                                                                                    | 01/18/2023       |
| Continue Application »                                                                                                    | and resume later |

- 9. A BDIAS record will be created.
- 10. Congratulations the inspection agreement has been created! For each agency selected a BDIA inspection agency record will be created. The inspection agreement(s) are emailed to the associated contact of the permit.

A revision has been submitted already but there's a change needed for the special inspections.

1. Login to the Citizen Access Portal <u>https://aca-prod.accela.com/CLARKCO/Default.aspx</u>

|                        |             | N. C.                  | April 1999      |                        |                                       |
|------------------------|-------------|------------------------|-----------------|------------------------|---------------------------------------|
| Home                   | Building    | Comprehensive Planning | Fire Prevention | Public Response Office | Public Works                          |
| ark County Citizen Ac  | cess        |                        |                 | Annound                | cements Register for an Account Login |
|                        |             |                        |                 |                        | SearchQ •                             |
| ign In                 |             |                        |                 |                        |                                       |
| USER NAME OR E-MAIL: # | (           |                        |                 |                        |                                       |
| PASSWORD: *            |             |                        |                 |                        |                                       |
| Forgot Password?       |             |                        |                 |                        |                                       |
|                        |             |                        | Sign In         |                        |                                       |
| Remember me on         | his device  |                        |                 |                        |                                       |
|                        |             |                        | Not Registered? |                        |                                       |
|                        |             | CRI                    | EATE AN ACCOUNT |                        |                                       |
| 2. Select bui          | lding > sea | arch permits.          |                 |                        |                                       |
|                        |             |                        |                 |                        |                                       |
| Home                   | Building    | Comprehensive Planning | Fire Prevention | Public Response Office | Public Works                          |
|                        | Apply for I | Permits                | Announcements   | My Folders (0)         | Cart (0) Account Management Logou     |

 Apply for Permits

 Clark County Citizen Access Knowledge Base

 Citizen Access Knowledge Base

 Citizen Access Knowledge Base

 Citizen Access Knowledge Base

 Schedule an Inspection

 Need Help?

## 3. Locate the record from the list and select the permit number.

|   | Date       | Permit Number   | Permit Type                            | Description               | Project Name  | Status        | Action    | Short Notes |
|---|------------|-----------------|----------------------------------------|---------------------------|---------------|---------------|-----------|-------------|
| U | 01/18/2025 | BD73-00005-K001 | Revision                               |                           | 1551 REVISION | IN REVIEW     | Amenament |             |
|   | 01/17/2023 | BD23-00002      | Residential Building Remodel<br>Repair | TEST DESCRIPTION          | TEST NAME     | Permit Issued | Amendment |             |
|   |            |                 | Air Space Only Commercial              | Air Space Only Commercial |               | 3.2.3         |           |             |

The revision in this example has a condition that must be met > select view condition.

| Permit/Approved Lis                                 | Add to cart<br>Add to My Folder                                                   |                 |                |  |
|-----------------------------------------------------|-----------------------------------------------------------------------------------|-----------------|----------------|--|
| Residential Build<br>Permit/Complaint S             | ling Remodel Repair<br>tatus: Permit Issued                                       |                 |                |  |
| Record Info 🔻                                       | Plan Room 🔻                                                                       | Payments 🔻      | Conditions 📀   |  |
| A notice was at<br>Condition: Re<br>Total Condition | dded to this record on 01/18<br>visions in Progress Severity<br>ns: 2 (Notice: 2) | 2023.<br>Notice | View Condition |  |

| Permit/Approved Li                                                                                                    | sting BD23-00002:                                                               |                                |                                 |     |        | Add to cart<br>Add to My Folder |
|----------------------------------------------------------------------------------------------------|---------------------------------------------------------------------------------|--------------------------------|---------------------------------|-----|--------|---------------------------------|
| Residential Build                                                                                                    | ling Remodel Repair                                                             |                                |                                 |     |        |                                 |
| Permit/Complaint S                                                                                                    | tatus: Permit Issued                                                            |                                |                                 |     |        |                                 |
| Record Info 🔻                                                                                                    | Plan Room 🔻                                                                     | Payments 🔻                     | Conditions 2                    |     |        |                                 |
| A notice was a<br>Condition: Re<br>Total Conditio                                                                                        | dded to this record on 01/1<br>visions In Progress Severit<br>ns: 2 (Notice: 2) | 8/2023.<br>y: Notice           |                                 |     |        |                                 |
| Conditions                                                                                                    |                                                                                 |                                |                                 |     |        |                                 |
| Showing 1-1 of 1                                                                                                    |                                                                                 |                                |                                 |     |        |                                 |
| Building - Flags - 1 Applied<br>Permit Issue<br>Revisions In Progress<br>There is an active Revision on<br>Applied   Notice   01/18/2023 | this record. Please see the Rev                                                 | rision Table for more informat | on or the related revision reco | ord |        |                                 |
|                                                                                                    |                                                                                 |                                |                                 |     |        |                                 |
| Conditions of Ap                                                                                                    | proval                                                                          |                                |                                 |     | Search | Q                               |
| Hide Those Met<br>Showing 1-1 of 1   <u>Download</u>                                                                                     | results                                                                         |                                |                                 |     |        |                                 |
| Building - 1 Applied<br>Prior to Permit Issuance<br>Revise BDIAS<br>Revise Inspection Agency<br>Applied     01/25/2023                   | Agreement prior to issua                                                        | nce of revision.               |                                 |     |        |                                 |

### 4. Select record info > details > create amendment.

| Record Info 🔻     | Plan Room 🔻                                                                          | Payments 🔻          | Conditions 😰 |                      |  |
|-------------------|--------------------------------------------------------------------------------------|---------------------|--------------|----------------------|--|
| Details           |                                                                                      |                     |              |                      |  |
| Processing Status | idded to this record on 01/18<br>avisions In Progress Severity<br>ins: 2 (Notice: 2) | /2023.<br>r: Notice | View Cor     | ndition              |  |
| Related Records   |                                                                                      |                     |              |                      |  |
| Attachments       |                                                                                      |                     |              |                      |  |
| Inspections       |                                                                                      |                     |              |                      |  |
| 4878 TEST BLVD *  | -                                                                                    |                     |              |                      |  |
| PARTUMP VALLEY    | A IN CONTAINS                                                                        | e i de n            | Parje        | Foursen<br>Eruder av |  |

#### Details

Contractor Nevada Contractor Nevada- 00078955 Project Description: TEST NAME TEST DESCRIPTION Owner: KOPP TESTACCOUNT \* 487 TEST BLVD United States

More Details

### 5. Choose Inspection Item Revision > continue application.

#### Select an Amendment Type

Choose one of the following available amendment types. For assistance or to apply for an amendment type not listed below please contact us.

| Add People to Application | O Inspection Item Revision | O Revision |  |
|---------------------------|----------------------------|------------|--|
| Agency Selection Change   | L                          | 1          |  |

6. Step 1: Verify that the Applicant/Contact Information is correct.

| Agency Selection                                                                                                    |                                             |        |                   |                              |
|----------------------------------------------------------------------------------------------------|---------------------------------------------|--------|-------------------|------------------------------|
| 1 Step 1                                                                                                    | 2 Review                                    |        | 3 Record Issuance |                              |
| Step 1: Step 1>Page 1                                                                                                    |                                             |        |                   | * indicates a required field |
| Applicant/Contact                                                                                                    |                                             |        |                   |                              |
| To add new contacts, click the Select from Account or Add New butter<br>Home phone:<br>Mobile Phone:<br>Work Phone:<br>Fax:<br>Edit Remove<br>Contact Addresses | on. To edit a contact, click the Edit link. |        | 1                 |                              |
| Add Address Information<br>To edit a contact address, click the address link.<br>Showing 0-0 of 0                                                               |                                             |        |                   |                              |
| Address Type Recipient Address No records found.                                                                                                    |                                             | Action |                   |                              |
|                                                                                                    |                                             |        |                   |                              |

7. The special inspection(s) will already be checked, select the agencies you would like to perform the inspection and then continue application.

| Inspection Ag     | jency Selection |                                   |                       |
|-------------------|-----------------|-----------------------------------|-----------------------|
| SPECIAL INSPECT   | TIONS           |                                   |                       |
| Concrete:         |                 | Agency Selection<br>Concrete:     | Select                |
| Masonry:          |                 | Agency Selection<br>Masonry:      | Select                |
| Steel:            |                 | Agency Selection<br>Steel:        | Select                |
| Fireproofing:     |                 | Agency Selection<br>Fireproofing: | Select                |
| Wood:             |                 | Agency Selection<br>Wood:         | Select                |
|                   |                 |                                   |                       |
| Continue Applicat | ion »           |                                   | Save and resume later |

### 8. Check the acknowledgement box > continue application.

| Agency Selection Change                                                                                                    | -        |            |                               |
|----------------------------------------------------------------------------------------------------|----------|------------|-------------------------------|
| 1 Step 1                                                                                                    | 2 Review | 3 Pay Fees | 4 Record Issuance             |
| Step 1:Step 1>Page 2                                                                                                    |          |            | * indicates a required field. |
| Custom Fields                                                                                                    |          |            |                               |
| PLAN ROOM ACKNOWLEDGEMENT<br>* I acknowledge that I<br>will upload plans,<br>supporting<br>documentation, and<br>attachments: |          |            |                               |
| Continue Application »                                                                                                    |          |            | Save and resume later         |

9. Review all the information > check box to agree > continue application.

| Custom Fields                                                                                                    |                       |
|----------------------------------------------------------------------------------------------------|-----------------------|
| PLAN ROOM ACKNOWLEDGEMENT<br>I acknowledge that I Yes<br>will upload plans,<br>supporting<br>documentation, and<br>attachments:<br>I certify that I am the owner or the owner's agent. I further certify that I have read and understand the instructions that accompany this application | Edit<br>and that the  |
| statements made as part or this application are true, complete, and correct and that no material information has been omitted. By checking the box<br>and agree that I am electronically signing and filing this application.                                                             | ¢ Delow, i understand |
| By checking this box, I agree to the above certification.                                                                                                    | Date: 01/18/2023      |
| Continue Application »                                                                                                    | Save and resume later |

10. Congratulations the revised inspection agreement has been created, and the condition of approval has been met. The revision is ready to be paid at this time.